# How to Create UEFI Bootable USB for Windows 10

## **Create UEFI Bootable USB for Windows 10**

You can create UEFI Bootable USB for Windows 10 in two different ways. You can use Windows USB/DVD Download Tool which is officially by Mircosoft that transfers ISO files to the USB. It supports Windows 10,8 and 7. The next one is a free tool called Rufus, it's faster, reliable, and offers more features compared to other tools. We recommend you using Rufus rather than Windows USB/DVD Download Tool.

Note: This method works for Windows 10, 8 and 7 also.

Step **#1.** Download the latest version of Rufus from the link below.

#### o Download Rufus

Step **#2.** Connect your Flash Drive higher than 4 GB to your PC then backup your files from it before continuing.

#### o Top 5 Best USB 3 Flash Drive You Can Buy Now

Step #3. Open Rufus then make your sure that in front of **Device** label your USB drive is selected.

Step #4. For partition scheme and target system type select GPT partition scheme for UEFI.

Step **#5.** From the **File system** drop-down list select **NTFS** or **Fat32 (Default).** Leave the cluster size by **default(4096 bytes)** and type a volume label.

Step **#6.** Make your sure that **Quick format, Create extended label and icon files** is marked. After that select **create a bootable disk using ISO Image** then click on the CD/DVD-ROM icon.

| Rufus 2.11.995                     | <u>8</u>             | 4 |     | ×           |
|------------------------------------|----------------------|---|-----|-------------|
| Device                             |                      |   |     | <b>∱</b> ≆▼ |
| USB Flash (D:) [64GB]              |                      |   |     | ~           |
| Partition scheme and target system | n <mark>ty</mark> pe |   |     |             |
| GPT partition scheme for UEFI      |                      |   |     | ~           |
| File system                        |                      |   |     |             |
| NTFS                               |                      |   |     | ~           |
| Cluster size                       |                      |   |     |             |
| 4096 bytes (Default)               |                      |   |     | ×           |
| New volume label                   |                      |   |     |             |
| Win10 USB                          |                      |   |     |             |
| Format Options 🔽                   | 14                   | - |     |             |
| Check device for bad blocks        | 2 Passes             |   | M   | ~           |
| Create a bootable disk using       | ISO Image            | ŝ | ~   | 3           |
| Create extended label and ico      | n files              |   |     |             |
| 2<br>                              |                      |   |     | ļ           |
| READ                               | γ                    |   |     |             |
| About Log                          | Start                |   | Clo | se          |
| device found                       |                      |   | #   |             |

Rufus

Step **#7.** Now navigate to the **Windows 10 ISO file** and click **Open**.

| Open                                                                                                    |                                |                  |                   |              |
|----------------------------------------------------------------------------------------------------|--------------------------------|------------------|-------------------|--------------|
|                                                                                                    | indows.10.Enterprise.v > DVD I | mage 🗸 🗸         | Search DVD Image  | م            |
| Organize 👻 New fold                                                                                                    | ler                            |                  | EEE               | • 🔟 🔮        |
| 1011                                                                                                    | Name                           | Date modified    | Туре              | Size         |
| VUICK access                                                                                                    | Win10-Ent-x64-v1607.iso        | 8/2/2016 3:33 AM | Disc Image File   | 3,883,280 KB |
| 🝊 OneDrive                                                                                                    |                                |                  |                   | 10 10        |
| This PC                                                                                                    |                                |                  |                   |              |
| Desktop                                                                                                    |                                |                  |                   |              |
| Documents                                                                                                    |                                |                  |                   |              |
| L Downloads                                                                                                    |                                |                  |                   |              |
| Vermound                                                                                                    |                                |                  |                   |              |
| Music                                                                                                    |                                |                  |                   |              |
| Music                                                                                                    |                                |                  |                   |              |
| Music<br>Pictures<br>Videos                                                                                                    |                                |                  |                   |              |
| Music<br>Pictures<br>Videos<br>Windows 10 (C:)                                                                                       |                                |                  |                   |              |
| Music Pictures Videos Windows 10 (C:) USB Flash (D:)                                                                                 |                                |                  |                   |              |
| <ul> <li>Music</li> <li>Pictures</li> <li>Videos</li> <li>Windows 10 (C:)</li> <li>USB Flash (D:)</li> <li>USB Flash (D:)</li> </ul> |                                |                  |                   |              |
| <ul> <li>Music</li> <li>Pictures</li> <li>Videos</li> <li>Windows 10 (C:)</li> <li>USB Flash (D:)</li> <li>USB Flash (D:)</li> </ul> | name: Win10-Ent-x64-v1607.iso  |                  | ISO Image (*.iso) | ~            |

Open Windows 10 ISO File

Step **#8.** Make you sure that **Standard Windows installation** is selected then Click **Start**.

| Rufus 2.11.995                     | 1         |    | ×             |
|------------------------------------|-----------|----|---------------|
| Device                             |           |    | र्हुःच        |
| USB Flash (D:) [64GB]              |           |    | ~             |
| Partition scheme and target system | n type    |    |               |
| GPT partition scheme for UEFI      |           |    | ~             |
| File system                        |           |    |               |
| NTFS                               |           |    | ~             |
| Cluster size                       |           |    |               |
| 4096 bytes (Default)               |           |    | ~             |
| New volume label                   |           |    |               |
| Win10 USB                          |           |    |               |
| Format Options 🔽                   |           |    |               |
| Check device for bad blocks        | 2 Passes  |    | ~             |
| Create a bootable disk using       | ISO Image | ~  | 3             |
| Standard Windows installa          | tion      | 1  | <u>20 0</u> 5 |
| Windows To Go                      |           |    |               |
| Create extended label and ico      | n files   |    |               |
|                                    | - 7       |    |               |
|                                    |           |    |               |
| READ                               | y NE      |    |               |
| 1                                  |           |    |               |
| About Log                          | Start     | CI | ose           |
| sing image: Win10-Ent-v64-v1607    | iso       | #  |               |

Start Creating UEFI Bootable USB

Step **#9.** A warning dialog box will appear, telling all the data in the drive will be clean, click **Ok** to continue.

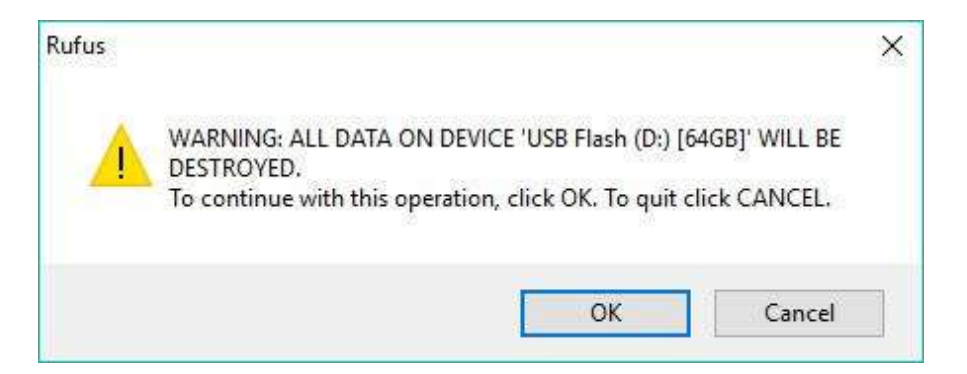

### Warning

Step **#10.** Wait for the process to be finished.

| 🖉 Rufus 2.11.995                                                              |                   |    |    | ×             |
|-------------------------------------------------------------------------------|-------------------|----|----|---------------|
| Device                                                                        |                   |    |    | ⋚⋧≁           |
| USB Flash (D:) [64GB]                                                         |                   |    |    | 5             |
| Partition scheme and target syster                                            | n type            |    |    |               |
| GPT partition scheme for UEFI                                                 |                   |    |    | 3             |
| File system                                                                   |                   |    |    |               |
| NTFS                                                                          |                   |    |    | 1997)<br>1997 |
| Cluster size                                                                  |                   |    |    |               |
| 4096 bytes (Default)                                                          |                   |    |    | 003           |
| New volume label                                                              |                   |    |    |               |
| Win10 USB                                                                     |                   |    |    |               |
| Format Options 🔝                                                              | -                 |    |    |               |
| Check device for bad blocks                                                   | 2 Passes          |    |    |               |
| 🗹 Create a bootable disk using                                                | ISO Imag          | je | 1  | 3             |
| Standard Windows installa     Windows To Go     Create extended label and ico | ation<br>in files |    |    |               |
|                                                                               |                   |    |    |               |
| Copying IS                                                                    | 0 files           |    |    |               |
| About Log                                                                     | Start             |    | Ca | ncel          |
| D:\sources\install.wim (3.1 GB)                                               |                   |    | #  | 00:01:54      |

Creating UEFI Bootable USB

**Finally**: Now you are good to go for the installation process and you have successfully created the UEFI bootable USB for Windows 10,8 or 7.

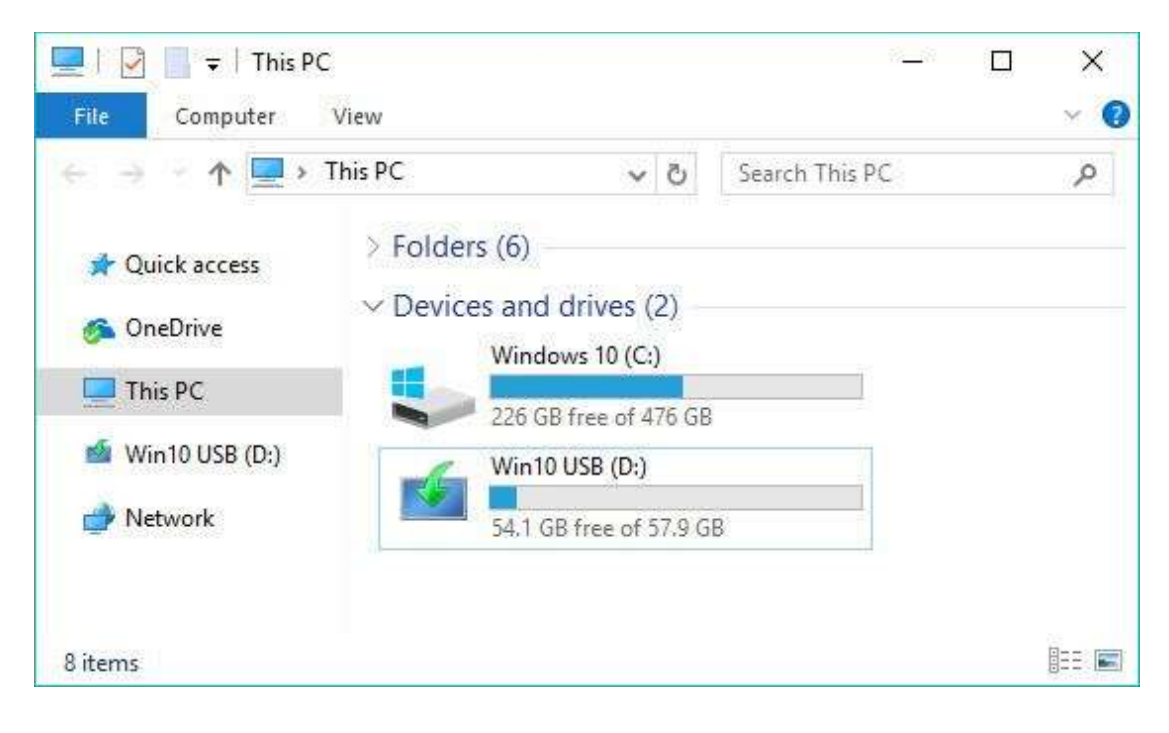

USB Bootable Successfully